## Request TEASE Access: SPP 13 or SPP 14

Steps to request access to State Performance Plan SPP 13 or SPP 14 through TEASE

(Texas Education Agency Secure Environment)

# Types: New & Returning Users

<u>New TEASE User:</u> This person has never applied for a <u>TEA Secure Environment</u> (TEASE) account or any of the applications accessible through TEASE portal.

<u>Returning User:</u> This person has a TEASE account and can log into TEASE by using their username and password.

# New TEASE User

If you DO NOT have a TEASE user account, you must request access online. The online form is accessible via the Request New TEA SE User Account page at the following web address: https://seguin.tea.state.tx.us/appsng/um/apply.aspx

When requesting a new user TEASE account, you will also be requesting access to either SPP 13 or SPP 14.

#### Access the TEASE Application Reference page: https://seguin.tea.state.tx.us/appsng/um/apply.aspx

| CRequest New TEA SE User Account - Microsoft Internet Explorer provided by Texas Education Agency                                                                                                    |  |  |  |
|----------------------------------------------------------------------------------------------------|--|--|--|
| 🚱 🗸 🖉 https://seguin.tea.state.tx.us/appsng/um/apply.aspx                                                                                                    |  |  |  |
| File Edit View Favorites Tools Help                                                                                                    |  |  |  |
| Request New TEA SE User Account                                                                                                    |  |  |  |
| If you already have a user name and password for another TEA application, log on to <b>TEA SE</b> and select " <b>Add/Modify Application Access</b> " from Application List page.<br>Select the web application you need from the drop-down list. If the application is not displayed in the list, access the <b>Application Reference Page</b> to print a request form that can be faxed to TEA. |  |  |  |
| Select Application   Continue Exit                                                                                                    |  |  |  |
|                                                                                                    |  |  |  |
|                                                                                                    |  |  |  |
| The Texas Education Agency Security Environment<br>The Texas Education Agency, 1701 North Congress Ave, Austin, TX 78701-1494<br>Thanks for using the system.                                                                                                    |  |  |  |

Select State Performance Plan 13 or SPP 14 from the drop down menu and click "Continue"

| Liducation Aponey | Exit. Help                                                                                                    |
|-------------------|----------------------------------------------------------------------------------------------------|
|                   | Request New TEA SE User Account                                                                                                    |
|                   | If you already have a user name and password for another TEA application, log on to <b>TEA SE</b> and select "Add/Modify Application Access" from Application List page.<br>Select the web application you need from the drop-down list. If the application is not displayed in the list, access the <b>Application Reference Page</b> to print a request form that can be faxed to TEA. |
|                   | State Performance Plan 13    Continue Exit                                                                                                    |
|                   |                                                                                                    |
|                   | The Texas Education Agency Security Environment<br>The Texas Education Agency, 1701 North Congress Ave, Austin, TX 78701-1494<br>Thanks for using the system.                                                                                                    |

#### Fill in applicant information

- Districts include your 6 digit County District Number (CDN).
- Use the e-mail address where your user name and password will be sent

#### **Shared Service Arrangements:**

- District Certifier- The 6 digit CDN <u>must</u> be the number of the fiscal agent.
- Data Entry agent- The 6 digit CDN can be the fiscal agent or member district.

| alact | "Continue" |  |
|-------|------------|--|
|       |            |  |

|                        | Bold fields are required.                                                                                                    |
|------------------------|----------------------------------------------------------------------------------------------------|
| First Name:            | Dino                                                                                                    |
| Middle Name:           | Optional                                                                                                    |
| Last Name:             | Delillo                                                                                                    |
| E-mail Address:        | All notifications will be sent to this address.<br>dino.delillo@smallisd.net                                                                                     |
| Verify E-mail Address: | dino.delillo@smallisd.net                                                                                                    |
| Question:              | A security question that only you can answer, but not with a "yes" or "no." Who's my pet? The answer to the security question, one that can't be easily quested. |
| Answer:                | Barney                                                                                                    |
| Birth Month:           | The month of birth (1-12)                                                                                                    |
| Birth Day:             | 1                                                                                                    |
| Job Title:             | Other 💌                                                                                                    |
| Organization Type:     | School District                                                                                                    |
| Organization Number:   | There a 6-digit school district mber.<br>Your request will be review<br>by the superintendent SSA: Fiscal Agent                                                  |
|                        | Continue Cancel                                                                                                    |

Include correct phone number. (This is for contact if there are problems with the request)

Provide and verify that the district information is correct and click "Continue".

| E AS                                                                | Back Cancel Help                                                                                  |
|---------------------------------------------------------------------|---------------------------------------------------------------------------------------------------|
| Provide and Verify<br>Review/Inter user's required                  | y Applicant Information                                                                           |
| Organization Name:                                                  | Contert ISD                                                                                       |
| Ontional Mail Address Line 1:                                       | ( Ran ) Isao-sern Ext: I                                                                          |
| Optional Mail Address Line 2:                                       |                                                                                                   |
| Required Mailing Address:                                           | P O Box 396                                                                                       |
| City:                                                               | Comfort                                                                                           |
| State                                                               | Texas                                                                                             |
| Zip Code:                                                           | 78013 - (0398                                                                                     |
| If organization name is not correct, click BACK an                  | id correct organization type and number on previous page.                                         |
| Continue                                                            | Back Cancel                                                                                       |
|                                                                     |                                                                                                   |
| The Texas Education<br>The Texas Education Agence, 1703<br>Thanks & | n Agency Security Environment<br>North Congress Ave, Austin, TX 78702-5494<br>er valig the system |

Verify all information. If correct, check the box.

### Click "Continue".

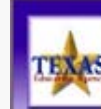

#### Back Cancel Heep Provide and Verify Applicant Information Name: Dino Delillo Email Address: dino.delillo@smallisd.net Question: Who's my pet? Answer: Barney Birthday Month/Day: 9/1 Job Title: School District Organization Type: School District 130902 Organization Name: Comfort ISD Phone Number: (830) 995-6400Ext: Mailing Address: P O Box 398 Comfort Texas, 78013 0398 Notes: Add any special comments needed for this request.

(200 characters or less)

Check this box if the above information is correct. If information is not correct, click BACK and make corrections on previous pages.

Continue Back Cancel

The Texas Education Agency Security Environment The Texas Education Agency, 1701 North Congress Ave, Austin, TX 70701-1494 Thanks for using the system.

TEA I Division of Federal and State Education Policy

# The request process for a new TEASE user account has been completed.

SPP 13 or SPP 14 application: The user will continue the process of requesting access to one of the SPP applications by selecting a role.

#### TEASE Account Roles for SPP 13 or SPP 14 Application

#### SPP 13 or SPP 14: **SSA Certifier** -save and edit data & certify districts in SSA.

• On the Additional Information page, enter the 6 digit county district number of the **FISCAL AGENT**.

#### SPP 13 or SPP 14 : Certifier -save and edit data & certify district

• On the Additional Information page, enter one 6 digit county district number.

#### SSPP 13 or SPP 14 : Data Entry Agent Multiple District - save and edit data

• On the Additional Information page, enter a list 9 digit County district campus number. The numbers maybe from different districts (list of 9 digit numbers must be separated by a comma, no spaces or dashes).

#### SPP 13 or SPP 14: Data Entry Agent Single District - save and edit data

• On the Additional Information page, enter one or a list of 9 digit County district campus number (list of 9 digit numbers must be separated by a comma, no spaces or dashes).

#### SPP 13 or SPP 14: ESC Viewer - view district data within the region

• 2 digit number (include the 0)

## Requesting Access for each SPP: Roles

Each SPP application has a Select Role and Provide Additional Information page.

Once you choose your role, click continue to move to the Provide Additional Information page.

The Provide Additional Information page requires either a 6 digit county district number (CDN) or a 9 digit county district campus number depending on the requested role.

# Continue Cancel State Performance Plan 13 Provide Additional Information Bold fields are required. Enter one 6-digit county district number. District Certifiers for SSAs should enter the fiscal agent county district number. District Certifiers for SSAs should enter the fiscal agent county district number. Continue Cancel Back

State Performance Plan 13 Select Role(s)

0 2. SSA Certifier - Certify as fiscal agent for all districts. Save/edit data.

3. Data Entry Agent Single Campus - Save/edit data. May not certify.
 4. Data Entry Agent Multiple Campus - Save/edit data. May not certify.

Roles: 0 1. Certifier - Single member district. Also save/edit data

5. ESC Viewer - View district data within the region

# SPP 13 and SPP 14: Certifier or SSA Certifier

Select the correct Role and click "Continue".

#### State Performance Plan 13 Select Role(s)

Roles: 

1. Certifier - Single member district. Also save/edit data

- ◎ 2. SSA Certifier Certify as fiscal agent for all districts. Save/edit data.
- © 3. Data Entry Agent Single Campus Save/edit data. May not certify.
- ◎ 4. Data Entry Agent Multiple Campus Save/edit data. May not certify.

Continue Cancel

## SPP 13 and SPP 14: Single and SSA Certifier Provide Additional Information

Single District Certifier: Enter 6 Digit CDN. (only allows 6 digits: no dashes or commas).

SSA Certifier: Enter the Fiscal Agent's 6 digit CDN. (This should be the number used on the application for TEASE account).

| Sta<br>Prov                     | ate Performance Plan 13<br>ide Additional Information                                                                           |
|---------------------------------|----------------------------------------------------------------------------------------------------|
|                                 | Bold fields are required.                                                                                                    |
|                                 | Enter one 6-digit county district number.<br>District Certifiers for SSAs should enter the fiscal agent county district number. |
| County District Number for SPP: | 123456                                                                                                    |
|                                 | Continue Cancel Back                                                                                                    |

# SPP 13 and SPP 14: SSA Certifier-Fiscal Agent

|                                           |                                                                                                    |                                                                                    | •                               |
|-------------------------------------------|----------------------------------------------------------------------------------------------------|------------------------------------------------------------------------------------|---------------------------------|
| Provide a                                 | nd Verify Applicant Information                                                                                                    |                                                                                    |                                 |
|                                           | Bold fields are required.                                                                                                    | State Performance Plan 13                                                          |                                 |
| First Name:                               | Dino Optional                                                                                                    | Provide Additional Information                                                     |                                 |
| Middle Name:                              |                                                                                                    |                                                                                    | •                               |
| Last Name:                                | Delillo<br>All notifications will be sent to this address.                                                                           | Bold fields are required.                                                          | •                               |
| E-mail Address:<br>Verify E-mail Address: | dino. delillo@smallisd.net                                                                                                    | Enter one 6-digit county district number.                                          |                                 |
| Question:                                 | A security question that only you can answer, but not with a "yes" or "no."<br>Who's my pet?                                         | County District Number for SPP: 130902                                             | l agent county district number. |
| Answer:                                   | The answer to the security question, one that can't be easily guessed.<br>Barney                                                     |                                                                                    |                                 |
| Birth Month:                              | The month of birth (1-12)                                                                                                    | A                                                                                  | : Fiscal                        |
| Birth Day:                                | The day of the month of birth (1-31)                                                                                                 | Continue Cancel Back                                                               |                                 |
| Job Title:                                | Other 💌                                                                                                    |                                                                                    | :                               |
| Organization Type                         | School District                                                                                                    |                                                                                    |                                 |
| Organization Number:                      | Enter a 6-digit school district nur<br>Your request will be reviewed<br>by the superintendent of the<br>I30902<br>Continue<br>Cancel | These 6 digit numbers should match<br>they do not, the request could be<br>denied. | ı, if                           |

# SPP 13 and SPP 14: Data Entry Agent Single Campus

Select the correct Role and click "Continue".

#### State Performance Plan 13 Select Role(s)

Roles: 

1. Certifier - Single member district. Also save/edit data

- ◎ 2. SSA Certifier Certify as fiscal agent for all districts. Save/edit data.
- O 3. Data Entry Agent Single Campus Save/edit data. May not certify.
- ◎ 4. Data Entry Agent Multiple Campus Save/edit data. May not certify.

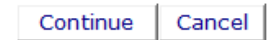

#### Data Entry Agent Single Campus Provide Additional Information

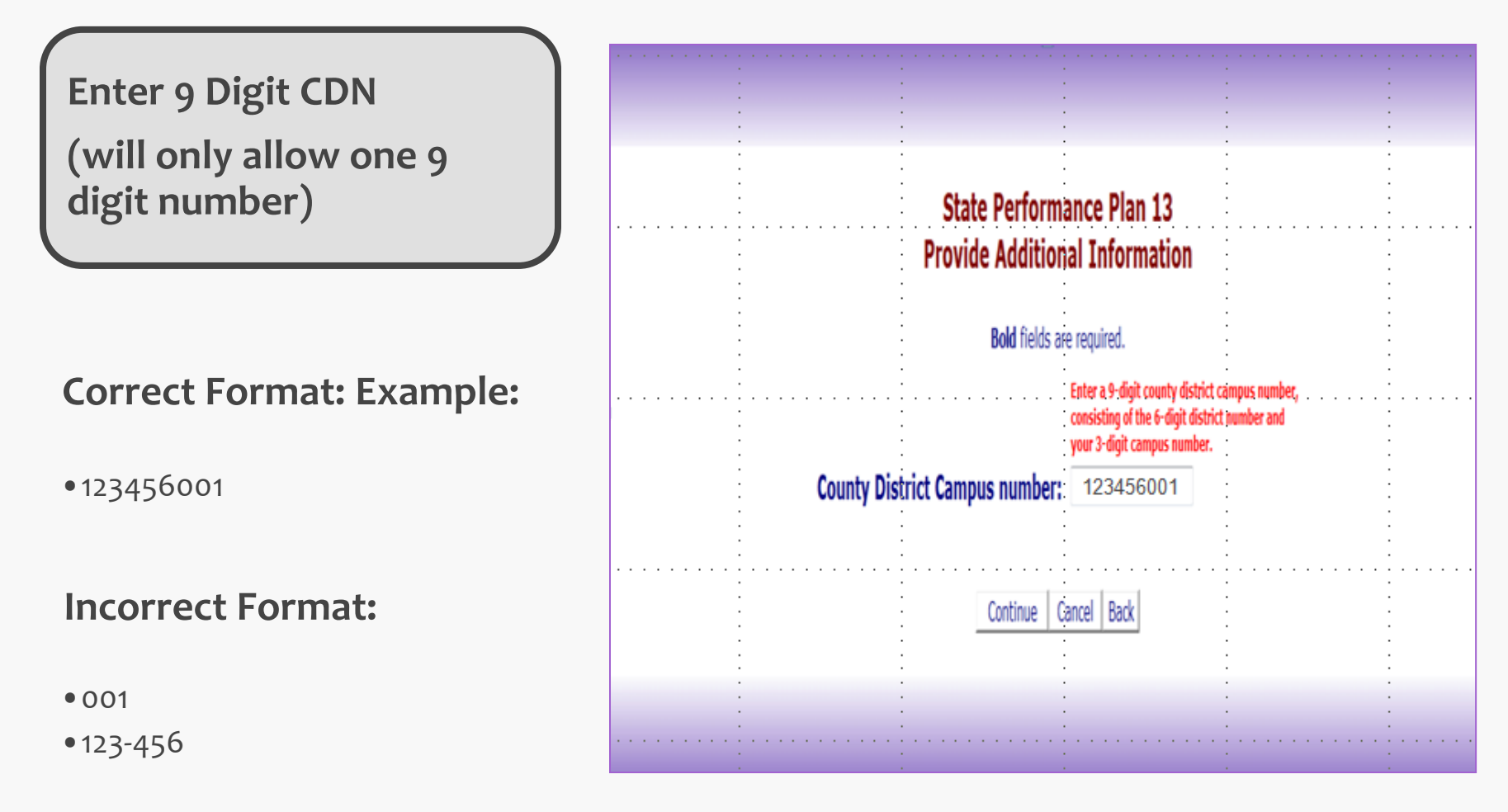

## SPP 13 and SPP 14: Data Entry Agent Multiple Campus

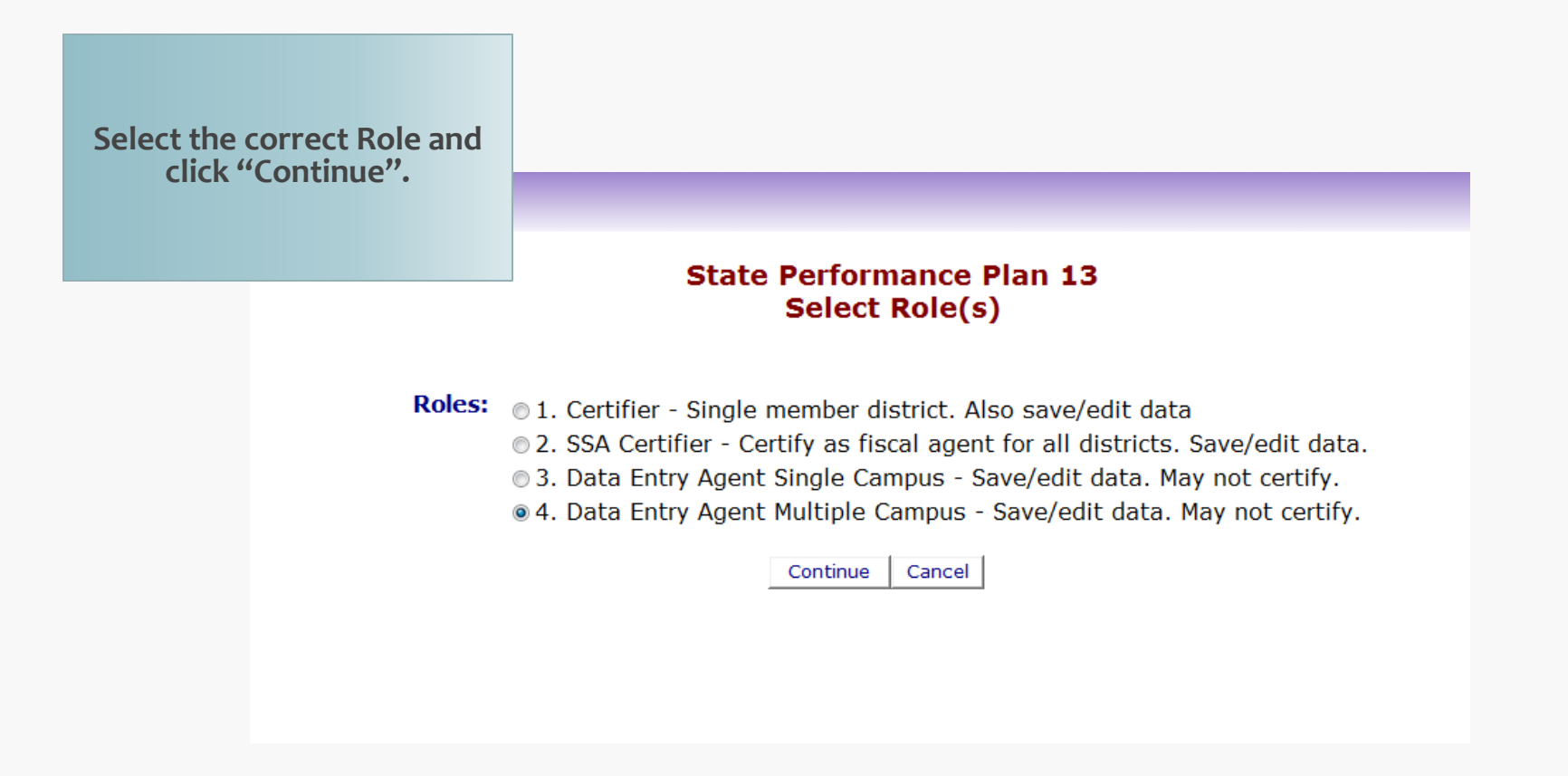

## Data Entry Agent Multiple Campus Provide Additional Information

Enter 9 Digit CDN separated by commas, with no spaces. Campuses listed may be from multiple districts.

#### **Correct Format:**

123456001,1234560
41,321987041

#### **Incorrect Format:**

• 001,123-456,

Data Collection 2011-12

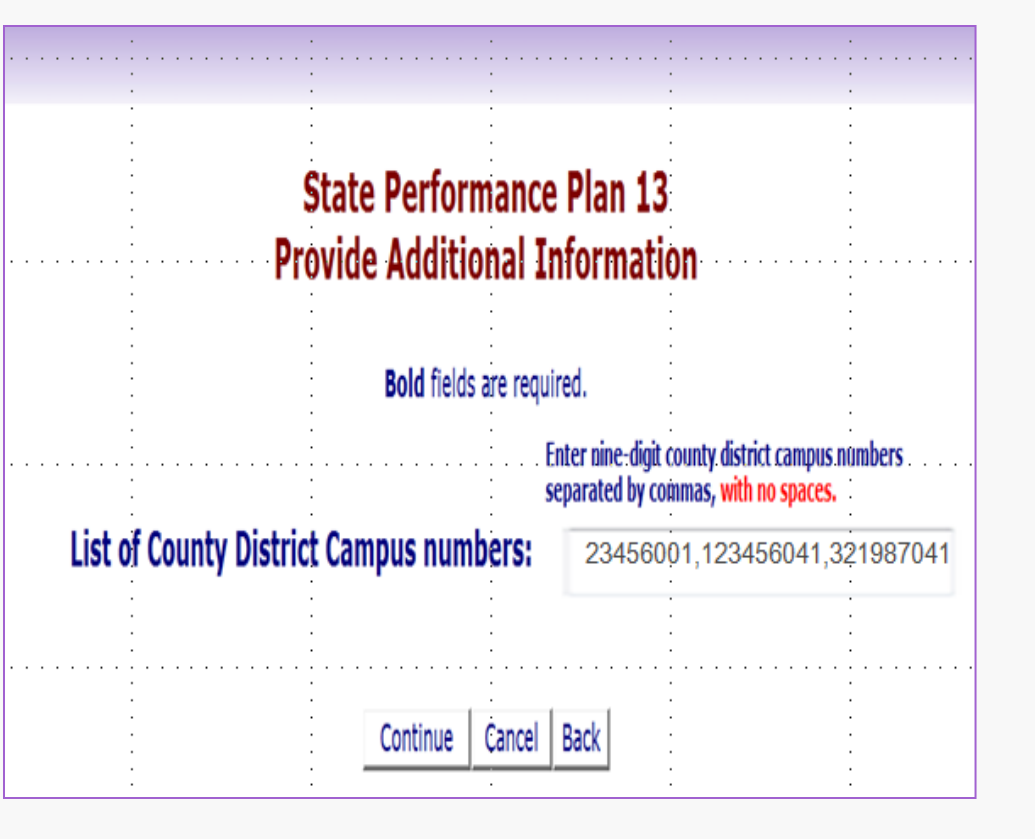

## SPP 13 and SPP 14: ESC Viewer

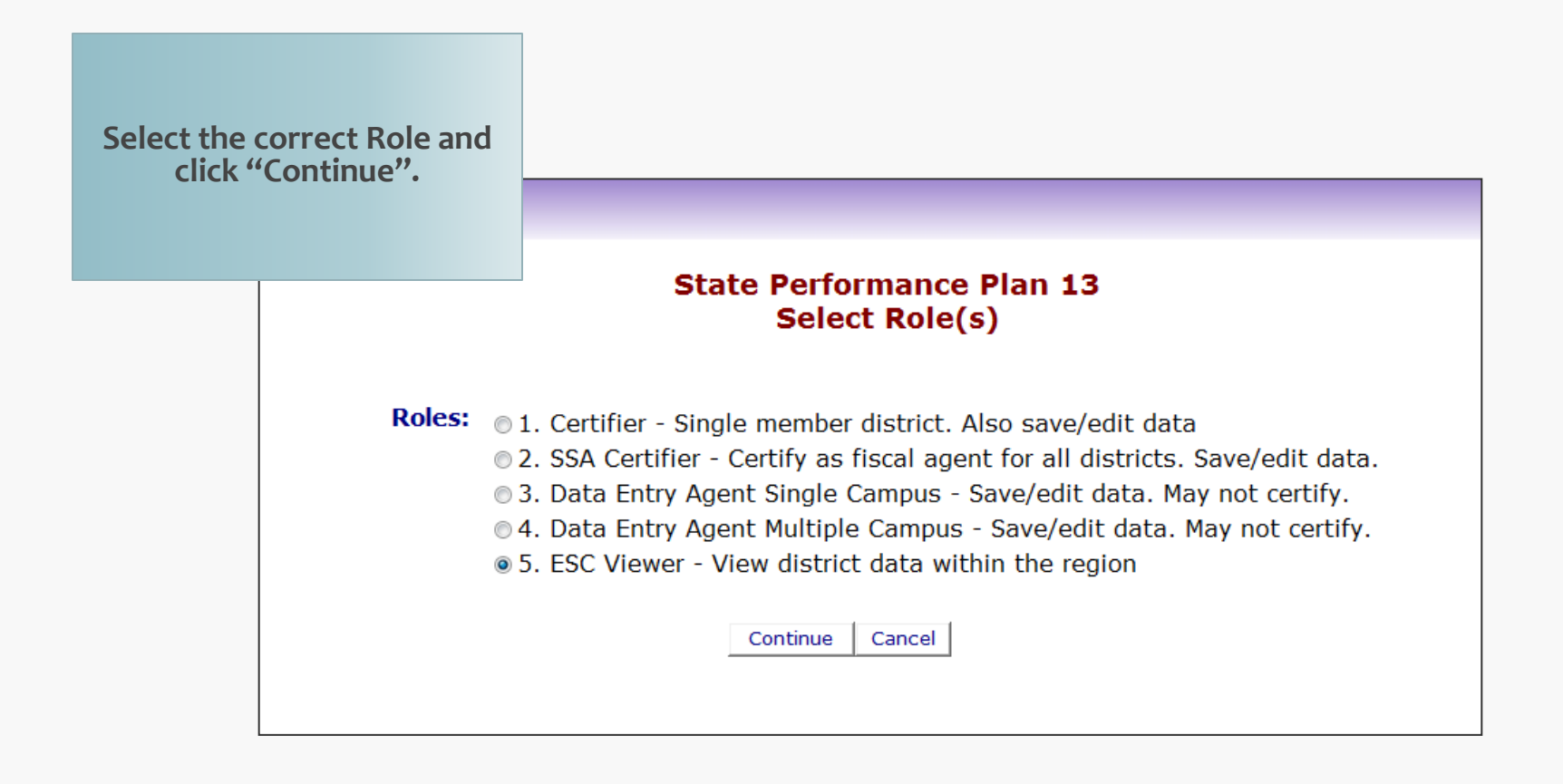

## ESC Viewer

| or superiorization and | ana ana ana ana ana ana ana ana ana ana |                | 10101 - 1010/1010/001010/00101 |                | anna ann ann ann ann ann ann ann ann an |                                       |
|------------------------|-----------------------------------------|----------------|--------------------------------|----------------|-----------------------------------------|---------------------------------------|
|                        |                                         |                |                                |                |                                         |                                       |
|                        |                                         |                |                                |                |                                         |                                       |
|                        |                                         |                |                                |                |                                         |                                       |
| -                      |                                         |                |                                | 1              |                                         |                                       |
|                        |                                         |                |                                |                |                                         | 12                                    |
|                        |                                         |                |                                |                |                                         |                                       |
|                        |                                         | 20             |                                |                | 5.2                                     | 20                                    |
|                        |                                         | Chata          |                                | DI- 10         | 72                                      |                                       |
|                        |                                         | State          | Performance                    | e Plan 13      |                                         |                                       |
|                        |                                         | Descride       | Additional T                   |                |                                         | •                                     |
|                        |                                         | Provide        | Additional 1                   | nformation     |                                         | 1                                     |
|                        |                                         |                |                                |                |                                         |                                       |
|                        |                                         |                |                                |                |                                         |                                       |
|                        |                                         |                | Bold fields are requ           | ired.          |                                         | -20                                   |
|                        |                                         |                |                                |                |                                         |                                       |
|                        | 2                                       |                | Enter a 2-digit                | region number  | 12 <b>.</b>                             |                                       |
|                        |                                         | •              | circer a c aigre               | region number. |                                         | •                                     |
|                        | ES                                      | C Region for S | SPP: 02                        |                | anna aite anna                          | ennorm Komenan                        |
|                        |                                         | · · ·          |                                | •              |                                         | • • • • • • • • • • • • • • • • • • • |
| •                      | •                                       | •              |                                |                |                                         | •                                     |
|                        | 10                                      | •              |                                |                |                                         | •                                     |
|                        |                                         |                |                                |                |                                         |                                       |
|                        | 2                                       | . (            | Continue Cancel                | Back           | 12 <b>.</b>                             |                                       |
| •                      |                                         | ·              |                                |                |                                         | •                                     |
|                        |                                         |                |                                |                |                                         |                                       |
|                        |                                         |                |                                |                |                                         |                                       |
|                        |                                         |                | ÷                              |                |                                         |                                       |

## Enter 2 Digit ESC Region number

# **Request Summary**

Verify Role and county district number

**Check box** 

**Click send request** 

| State Performance Plan 14<br>Request Summary                                                                                                    |
|----------------------------------------------------------------------------------------------------|
| Verify Role and additional information.                                                                                                    |
| Requested Role(s): 2. SSA Certifier - Certify as fiscal agent for all districts. Save/edit<br>data.<br>Additional Information: County District Number: 123456 |
| Notes: Add any special comments needed for this request.                                                                                                    |
| (200 characters or less)                                                                                                    |
| Check this box if the above information is correct. If the information is not correct,<br>click BACK and make corrections on the previous page.               |
| Approve Request Back Cancel                                                                                                    |

## **Returning Users** Add to an existing TEASE Account

## Add to an Existing Account

User has a TEASE Account and needs to add an SPP application

Log on to TEASE, enter the TEASE user name and password, click continue to access application list

| To log on, type your username and password and then click "Continue". If you<br>do not wish to log on at this time, click the "Cancel" button. Please refer to the<br>help documentation for more information.                                                                               |
|----------------------------------------------------------------------------------------------------|
| Welcome! Please Log On.                                                                                                    |
| NOTICE: TEA Web Applications will not be available each Sunday morning from 6:00AM to 12:00 Noon due to routine<br>maintenance. Please do not access your application during this time period: you could lose data.                                                                          |
| IMPORTANT NOTICE: Keep your email address up-to-date                                                                                                    |
| Password                                                                                                    |
| Continue Cancel Did you forget your password?                                                                                                    |
| Please note the following terms of usage:<br>1. Unauthorized use is prohibited;<br>2. Usage may be subject to security testing and monitoring;<br>3. Misuse is subject to criminal prosecution; and<br>4. No expectation of privacy except as otherwise provided by applicable privacy laws. |
|                                                                                                    |

# Add to an Existing Account

## Click Add/Modify Application Access

| TEXAS                                                                                                    |                       | Help Log Off                          |
|----------------------------------------------------------------------------------------------------|-----------------------|---------------------------------------|
| Application List                                                                                                    | Change Password Chang | e Infor Add/Modify Application Access |
| Your Applications         SPEARS - Special Education Adhoc Reporting System         Image: Special Education Adhoc Reporting System         Special Education Adhoc Reporting System (SPEARS) provides dynamic, adhoc reporting on students with disabilities in the State of Texas. |                       |                                       |

## Add to an Existing Account

#### Select SPP 13 or SPP 14 application, and click Continue

| TEXAS<br>Education Cency | Apply for new application or a change in access to an existing application. Select the "Exit" button to return to the application list.                                                               |
|--------------------------|----------------------------------------------------------------------------------------------------|
|                          |                                                                                                    |
|                          | Add/Modify Application Access                                                                                                    |
|                          | Select the web application you need from the drop-down list. If the application is not displayed in the list, access the Application Reference Page to print a request form that can be faxed to TEA. |
|                          | State Performance Plan 13   Continue Exit                                                                                                    |
|                          |                                                                                                    |

## Add SPP to an Existing Account

At the summary page, review

information and then send

request.

Select the role and enter a 6 or 9 digit county district number on the Provide Additional Information page. See

<u>slides 11-20</u>.

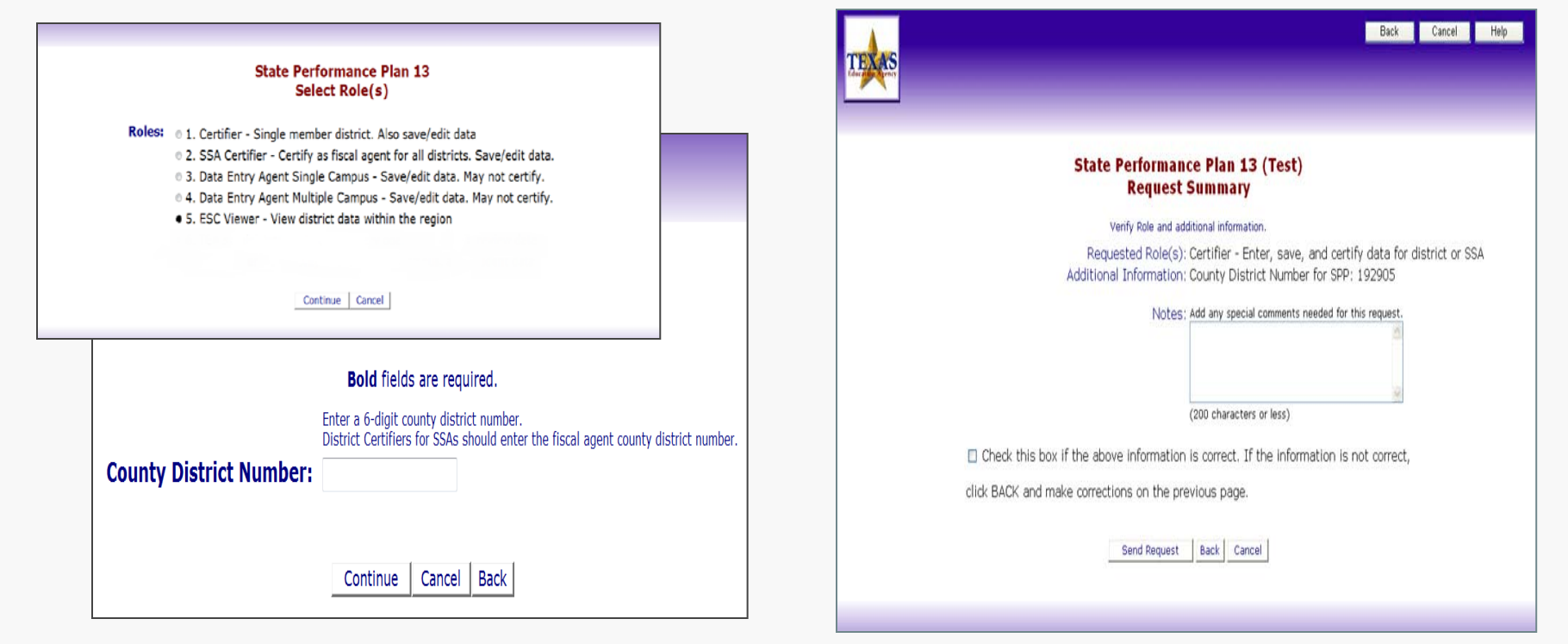

# Notification of Your new Account

For security purposes, the user name and password are sent in separate e-mail messages.

| 🗹 TEA SE Account Approved - Message (Plain Text)                                                                                                    |                                                                   |
|----------------------------------------------------------------------------------------------------|-------------------------------------------------------------------|
| 🗄 🗛 Beply   🚑 Reply to All   🚑 Forward   🎯 🐚   😼   🔻   🍅   🍱 🗙   🝝 🔹 🔹 At   🐁   🌚 💂                                                                 |                                                                   |
| Elle Edit View Insert Format Iools Actions Help                                                                                                    |                                                                   |
| SnagIt 📷 Window 🔹 💂 🔀 This is Spam 💹 This is not Spam Brightma                                                                                      |                                                                   |
| Extra line breaks in this message were removed.                                                                                                    | ige (Plain Text)                                                  |
| From: computer.access@tea.state.bx.us Sent: Thu 8/2/2007 4:23 PM                                                                                    | rd 🛃 🐚 😼 🔻 😰 🔛 🗛 🔸 🔶 🕈                                            |
| To:                                                                                                    | Iools Actions Help                                                |
| Cc:<br>Subject: TEA SE Account Ammound                                                                                                    | 🛃 🛛 Window 🔹 🥊 🕅 🔀 This is Spam 🔤 This is not Spam   Brightmail 🕶 |
|                                                                                                    |                                                                   |
| IMPORTANT MESSAGE FROM THE TEXAS EDUCATION AGENCY                                                                                                   | _sinoved.                                                         |
| ***DIFASE DEAD CADEFILLY***                                                                                                    | b.us Sent: Thu 8/2/2007 4:23 PM                                   |
|                                                                                                    |                                                                   |
| TE& Application Access                                                                                                    |                                                                   |
| Your request for a user account to access TEA online applications has been                                                                          | ×                                                                 |
| processed.                                                                                                    | HE TEXAS EDUCATION AGENCY                                         |
| You must use the username provided below to log on to the Texas Education                                                                           | ****                                                              |
| Agency Security Environment (IEA SE).                                                                                                    |                                                                   |
| A separate email message will be sent with your password. You will also receive additional email message(s) when access is provided to the specific | ion access request has been processed.                            |
| TEA application(s) you requested.                                                                                                    |                                                                   |
| NOTE: You will need both your username and your password to access the                                                                              | received an email message providing you with your                 |
| requested application. Do not delete this email without committing your                                                                             | your chair for a message ream the re you do not knot              |
| username to memory.                                                                                                    |                                                                   |
| Username:                                                                                                    |                                                                   |
| ata Collection 2011 @TEA   Division of Federal and Stat                                                                                             | e Education                                                       |
| Policy                                                                                                    | 28                                                                |
| ,                                                                                                    |                                                                   |

# Notification of Access to SPP 13 or SPP 14

#### Another e-mail message notifies you that access has been granted.

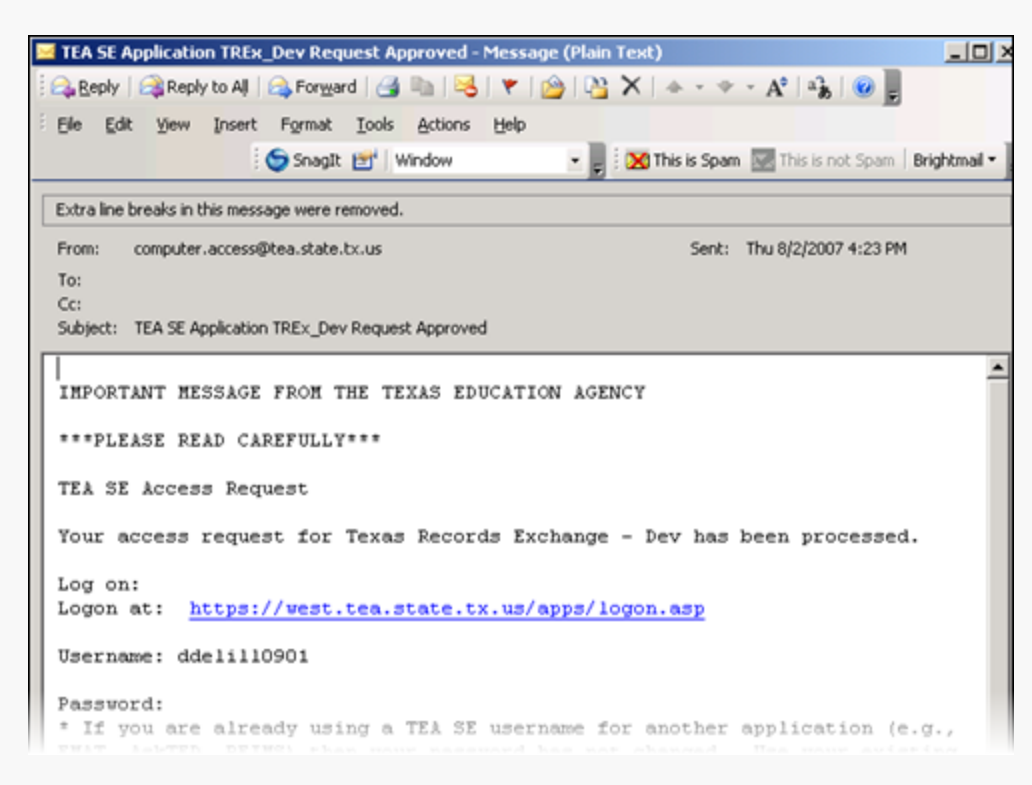

# Approval to access TEASE

IMPORTANT: The request for an account and access to SPP 13 or SPP 14 is forwarded online immediately to the district Superintendent for initial approval.

The Superintendent receives an e-mail *the following day* notifying them of a pending TEASE approval.

# If access is needed immediately, the user will need to contact the Superintendent for immediate approval.

# Approval to access TEASE

Once approved by the superintendent, the request is forwarded online to TEA for final approval.

Allow 2-3 weeks for approval.

If you do not get a notification within 2-3 weeks, first contact your superintendent's office to be sure the request has been approved at that level.

When approval is issued, the system sends e-mail notification to the address provided in the TEASE application.

# Revoking User Roles

For Security purposes, there can only be <u>one</u> Certifier per district for each application. If the person established as the Certifier has left that position or the district, then that role will need to be revoked by the Superintendent.

The Superintendents must revoke the role by accessing their User Administration + (UA+).UA+ is the required application for Superintendents that allows them to manage staff requests for access to TEA online applications.

The Superintendent or designee would log into their TEASE account and User Administration+ and proceed with revoking the role.

More information including a PowerPoint of self guided training presentations can be found at: <u>http://ritter.tea.state.tx.us/webappaccess/AppRef.htm</u>

## For More Information:

#### The TEASE Applications Reference:

http://www.tea.state.tx.us/index2.aspx?id=2684

The TEA SE account trouble shooting:

<u>computer.access@tea.state.tx.us</u>

**Request New TEA SE User Account:** 

https://seguin.tea.state.tx.us/appsng/um/apply.aspx

Logon Page:

https://seguin.tea.state.tx.us/apps/app\_list.asp